# Figure - Bug #117106

测试 Test-IT # 111062 (New): V3.0功能测试

测试 Test-IT # 111069 (New): AF-V3.0--Launcher/SystemUI-小窗模式入口

# 【AF】【EVT】【小窗模式】打开应用小窗,切换至mini模式,上划关闭,在recent中点击该应用卡片右上角的小窗按钮,mini小窗部分显示在屏幕顶部

2023-03-23 14:16 - CD TEST-方永红

| Status:          | CLOSED      | Start date:       | 2023-03-23                               |        |
|------------------|-------------|-------------------|------------------------------------------|--------|
| Priority:        | Normal      | Due date:         | 2023-03-31                               |        |
| Assignee:        | CD TEST-方永红 | % Done:           | 0%                                       |        |
| Category:        | 窗口定制        | Estimated time:   | 0.00 hour                                |        |
| Target version:  |             |                   |                                          |        |
| Need_Info:       |             | Found Version:    | FlatBuild_HH_MCE_FSE.M.R.user.01.00.0085 | C101() |
| Resolution:      | FIXED       | Degrated:         |                                          |        |
| Severity:        | Normal      | Verified Version: |                                          |        |
| Reproducibility: | Every time  | Fixed Version:    |                                          |        |
| Test Type:       | ST          | Root cause:       | 在Task销毁时没有把config里面设置的boung              | ls导致的  |
| Description      |             | •                 |                                          |        |

# 【测试步骤】

- 1、打开应用小窗
- 2、切换至mini模式
- 3、上划关闭
- 4、在recent中点击该应用卡片右上角的小窗按钮

# 【预期结果】

4、小窗重新打开在默认位置默认状态

# 【实际结果】

4、mini小窗部分显示在屏幕顶部

#### History

#### #1 - 2023-03-28 10:36 - CD FW-鲁凯峰

- Due date set to 2023-03-31

#2 - 2023-03-28 10:45 - CD FW-鲁凯峰

finish小窗后,没有还原Bounds导致的,后续再改

# #3 - 2023-03-29 14:15 - CD FW-鲁凯峰

- Status changed from New to RESOLVED

### #4 - 2023-03-29 14:16 - CD FW-鲁凯峰

- Assignee changed from CD FW- 鲁凯峰 to CD TEST- 方永红
- Resolution changed from -- to FIXED
- Root cause set to 在Task 销毁时没有把config里面设置的bounds导致的

Current conclusion

问题已经解决

# My analysis

产生问题的原因是由于在Task销毁时没有把config里面设置的bounds导致的

#### 解决方法就是在Task销毁时把config还原成默认状态

# Submit URL

https://dev.thundercomm.com/gerrit/c/general/platform/frameworks/base/+/190536

#5 - 2023-04-01 15:38 - CD TEST-方永红

- Status changed from RESOLVED to VERIFIED

4.1 验证通过

#6 - 2023-04-01 15:38 - CD TEST-方永红

### - Status changed from VERIFIED to CLOSED

Files

Phone-1A221229000001651 2023-03-23 13-47-40.mp4

18.1 MB

2023-03-23

CD TEST-方永红